## यूजर मैनुअल ( नियोजक)

सेवायोजन पोर्टल पर पंजीकरण हेतु नियोजक किसी भी ब्राउजर में सर्वप्रथम sewayojan.up.nic.in टाइप करें जिससे सेवायोजन पोर्टल का होम पेज खुल जायेगा. तत्पश्चात मुख्य पृष्ठ पर उपलब्ध "पंजीकरण" बटन पर क्लिक करें।

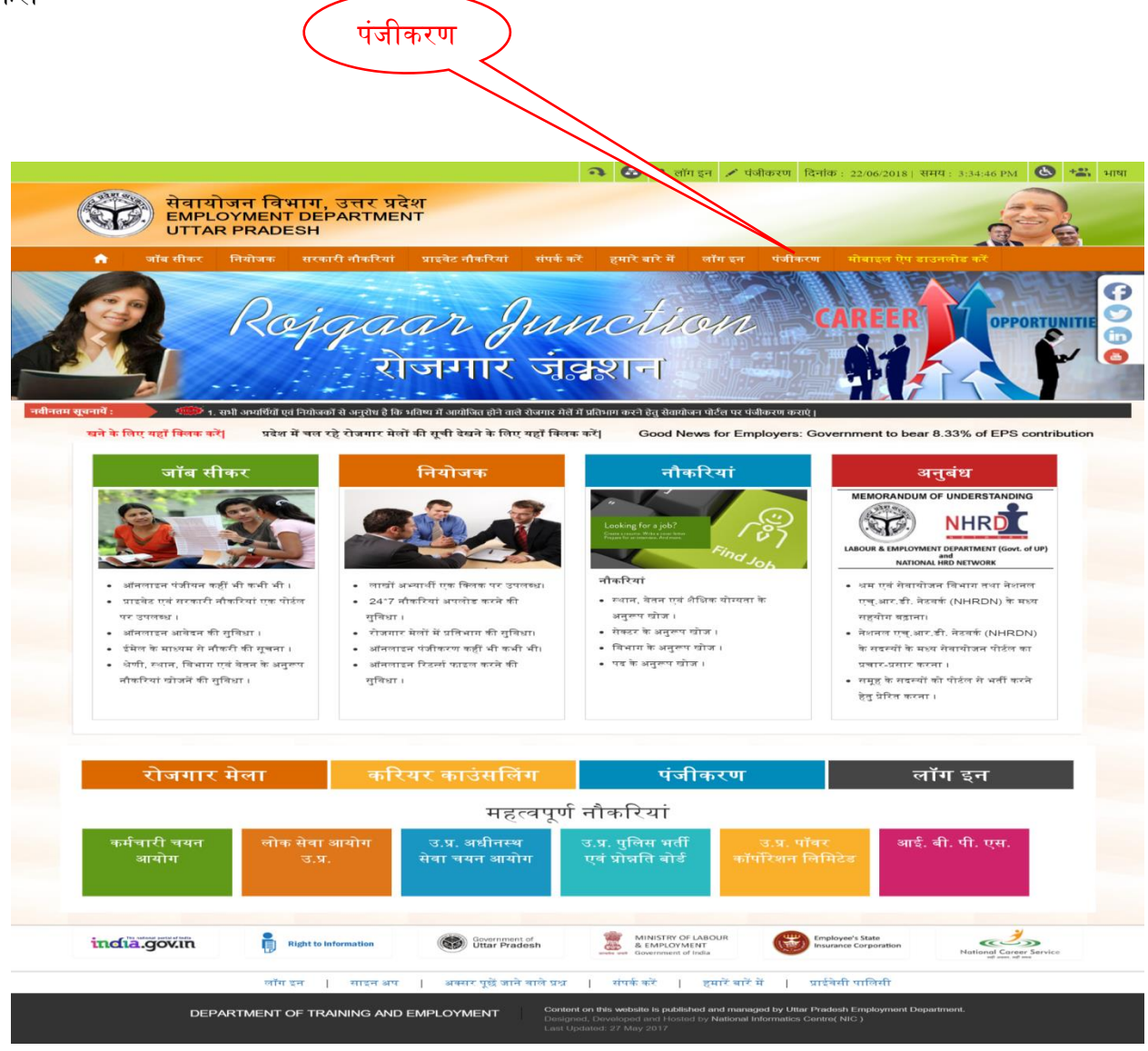

इस बटन पर क्लिक करने के उपरान्त "निःशुल्क अकाउन्ट बनायें" पेज खुल जायेगा जिस पर उपयोगकर्ता वर्ग में <mark>"नियोजक</mark>" चयन करें। तत्पश्चात अपना नाम, मोबाईल नम्बर, यूजर आई डी, पासवर्ड, ई-मेल इत्यादि प्रविष्ट करने के उपरान्त पोर्टल पर अपलोड करे।

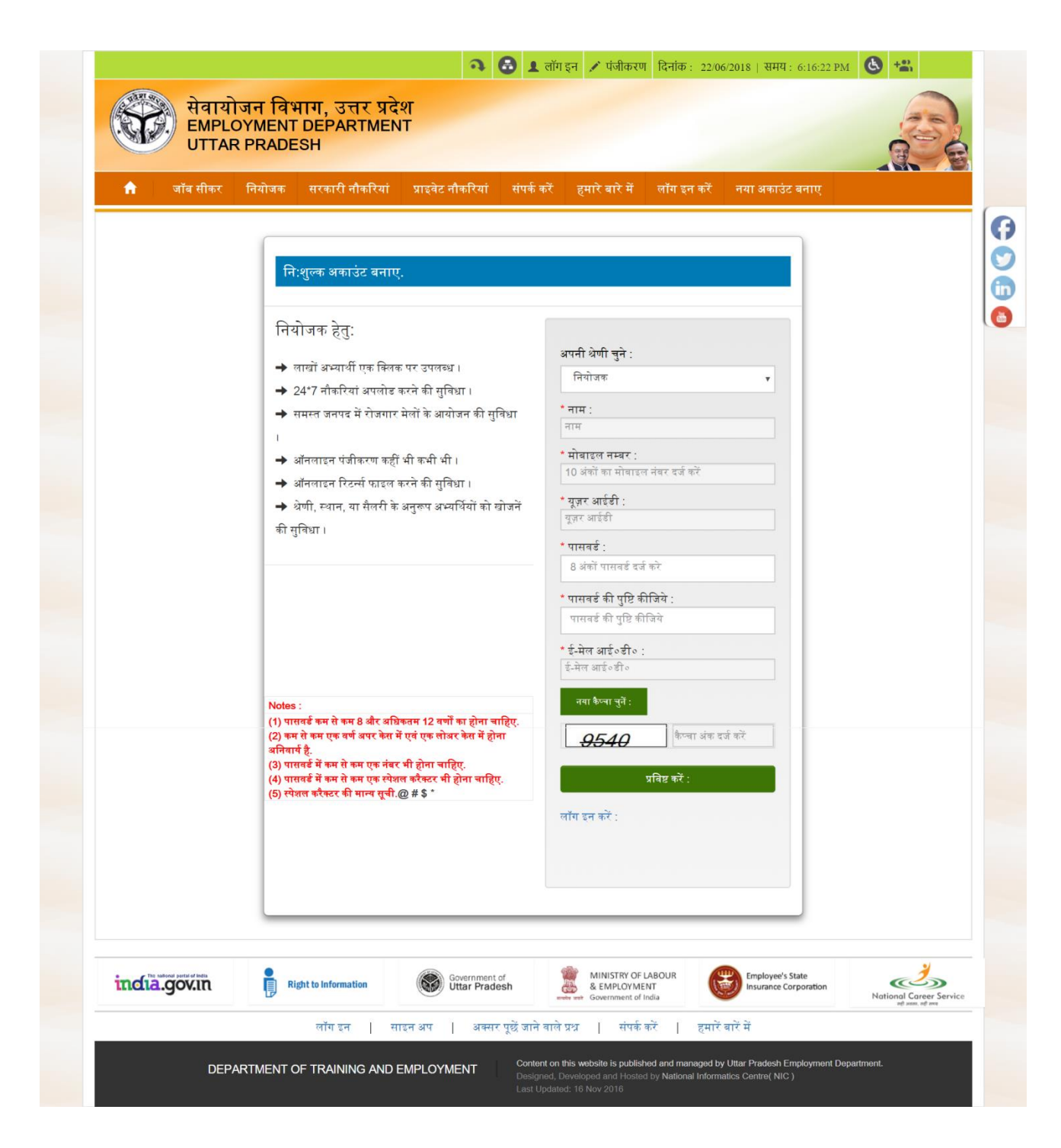

तत्पश्चात आपके पंजीकृत मोबाइल पर एक वेरीफिकेशन कोड प्राप्त होगा। इस कोड को पोर्टल में प्रविष्ट करने के उपरान्त <mark>"डैश बोर्ड</mark>" पेज दिखायी देगा जिस पर "अधिसूचित रिक्तियां ", "अधिसूचित रिक्तियों के सापेक्ष आवेदित अभ्यर्थियों की सूची","जनपद वार रोजगार मेलों की सूची" एवं अन्य सूचनाएं प्रदर्शित होंगी

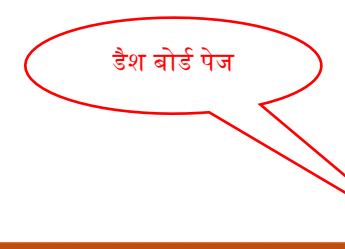

## Online Sewayojan Management System, Uttar Pradesh

L KITCHGRO HOMES PVT LTD -

|                                                |                  |                   |                  |            |                                        |                                                |                           | English H      |
|------------------------------------------------|------------------|-------------------|------------------|------------|----------------------------------------|------------------------------------------------|---------------------------|----------------|
| L Employer                                     | Notif            | ied Vacanci       | es               | Unve       | erified Vacanci                        | Verified Vacancies                             | Pending Vacanci           | ies            |
| ✿ DashBoard                                    | 1                |                   |                  | 0          |                                        | 0                                              | 1                         |                |
| C Profile                                      | CHECK            | DESCRIPTION       | Θ                | CHECK      | DESCRIPTION                            | CHECK DESCRIPTION ()                           | CHECK DESCRIPTION         | ⊝              |
| CNotified Vacancy                              | <u>List c</u>    | of Rojga          | r <u>Mela</u> «  |            |                                        |                                                |                           |                |
| C Notified Vacancy List                        | Serial<br>Number | Rojgar Mela<br>ID | Starting<br>Date | Last Date  | District(in case of District<br>Level) | Place of Rojgar Mela                           |                           | Add<br>Vacancy |
| C Applied job Seeker List                      | 1                | 942               | 30/06/2018       | 30/06/2018 | Varanasi                               | क्षेत्रीय सेवायोजन कार्यालय परिसर, चौकाघाट, वा | राणसी ।                   | Choose         |
| C Applied job Seeker List in Rojgar Mela       | 2                | 953               | 30/06/2018       | 30/06/2018 | Barabanki                              | DISTRICT EMPLOYMENT OFFICE, VIM<br>BARABANKI   | AL NAGAR,                 | Choose         |
| RER 1                                          | 3                | 964               | 30/06/2018       | 30/06/2018 | Balia                                  | Govt iti parisar rampur ballia                 |                           | Choose         |
|                                                | 4                | 929               | 29/06/2018       | 29/06/2018 | Deoria                                 | जिला सेवायोजन कार्यालय जी०आई०टी०आई० प          | रेसर सलेमपुर रोड, देवरिया | Choose         |
| Changed Password                               | 5                | 949               | 29/06/2018       | 29/06/2018 | Agra                                   | Regional Employment Xchange Agra               |                           | Choose         |
| C+ Log Out                                     | 6                | 955               | 29/06/2018       | 29/06/2018 | Mirzapur                               | क्षेत्रीय सेवायोजन कार्यालय परिसर अनगढ रोड मी  | रजापुर।                   | Choose         |
|                                                | 7                | 958               | 29/06/2018       | 29/06/2018 | Sant Ravidas Nagar                     | पुरानी कलेक्टरेट बालीपुर ज्ञानपुर              |                           | Choose         |
| This is the invalid     Special Characters     | 8                | 960               | 29/06/2018       | 29/06/2018 | Gonda                                  | क्षेत्रीय सेवायोजन कार्यालय सिविल लाईन गोण्डा। |                           | Choose         |
| List.&!`#\$%^+=[]<>?~ ^                        | 9                | 963               | 29/06/2018       | 29/06/2018 | Jhansi                                 | क्षेत्रीय सेवायोजन कार्यालय परिसर झॉसी।        |                           | Choose         |
| If You will be Used<br>these Characters Then   | 10               | 965               | 29/06/2018       | 29/06/2018 | Shahjahanpur                           | जिला सेवायोजन कार्यालय शाहजहाँपुर              |                           | Choose         |
| they will be remove<br>itself.&!`#\$%^+=[]<>?~ | 1234             |                   |                  | 1          |                                        |                                                |                           |                |
| ^                                              |                  |                   |                  |            |                                        |                                                |                           |                |
|                                                |                  |                   |                  |            |                                        |                                                |                           |                |
|                                                |                  |                   |                  |            |                                        |                                                |                           |                |

| © 2015 |  |  | Powered by: NIC |
|--------|--|--|-----------------|
|        |  |  |                 |

किसी भी नियोजक द्वारा सेवायोजन पोर्टल की सेवाओं हेतु उक्त पोर्टल पर अपना पंजीकरण करना आवश्यक है. नियोजक अपना पंजीकरण करने के लिए डैश बोर्ड पेज के "प्रोफाइल" मेनू पर क्लिक करें जिसके उपरांत प्रोफाइल पेज खुल जायेगा. उक्त पेज पर कंपनी/संस्थान का नाम, सेक्टर , कंपनी का पता , ई मेल, कंपनी की वेबसाइट, कंपनी की पंजीकरण संख्या, पेन कार्ड इत्यादि सूचनाएं प्रविष्ट कर सुरक्षित करें. इसके उपरांत सम्बंधित जिले के सेवायोजन अधिकारी द्वारा उक्त नियोजक द्वारा प्रेषित सूचनाओं का सत्यापन किया जाएगा. सत्यापन के उपरांत नियोजक के पंजीकृत मोबाइल एवं ई मेल पर सन्देश प्राप्त होगा कि "आपकी सूचनाओं का सत्यापन कर दिया गया है". सत्यापन के उपरांत नियोजक अपने संस्थान/ कंपनी में होने वाली रिक्तियों को सेवायोजन पोर्टल पर अपलोड कर सकता है. नियोजक को सेवायोजन पोर्टल पर <mark>केवल एक बार</mark> ही पंजीकरण करना आवश्यक है.

|                    | $\langle$                                                            | पंजीकरण पेज                 |                        |                    |
|--------------------|----------------------------------------------------------------------|-----------------------------|------------------------|--------------------|
|                    |                                                                      |                             |                        |                    |
| जक                 | होम / प्रोफाइल                                                       |                             |                        |                    |
| ŧ                  | 🏭 प्रोफाइल                                                           |                             |                        |                    |
| ल                  | संस्थान/कंपनी का विवरण                                               |                             |                        |                    |
|                    | * संस्थान/कंपनी का नाम                                               | Ocean Technologies          |                        |                    |
| का अधिसूचन         | * ईमेल                                                               | info@nictech.com            | वेवसङ्घट               | www.nictech.com    |
| रो की सची          | * सेक्टर                                                             | पाइवेट *                    | * उद्योग का प्रकार     | लेखा और वित्त 🔹    |
| •                  | * कार्य विवरण                                                        |                             |                        | ¢                  |
| त जॉब सीकर की सूची |                                                                      | लेखा सेवाएं                 |                        | h                  |
| र्ड परिवर्तन       | * पहचान प्रकार                                                       | OTAN ®PAN                   | * पहचान संख्या         | BC34KC4567         |
|                    | * संस्था के साथ पंजीकृत                                              | LIN *                       | * लाइसेस संख्या        | 123458789          |
| आउट                | * स्थापना वर्ष                                                       | 1997 *                      | * विस्तार क्षेत्र      | UP                 |
|                    | * कार्मिको की संख्या                                                 | 500                         |                        |                    |
|                    | फ्रीकर कर्णारंग का पर                                                |                             |                        |                    |
|                    | - पजाकृत कापालय का पता                                               |                             |                        |                    |
|                    | पेनीकृत कार्यालय एवं मुख्यालय एक ही है?                              | ® हॉ                        |                        |                    |
|                    | * राज्य                                                              | उत्तर प्रदेश 🔹              | • जनगद                 | -चयन करे *         |
|                    | * तहसील                                                              | Select an Option            | पिनकोठ संख्या          | Select an Option   |
|                    | * पत्राचार का पता                                                    |                             |                        |                    |
|                    | * <del>Jallei</del> z                                                | राज्य- उत्तर भ्रद्ध         | । गोरायय               |                    |
|                    | Calero                                                               | +91 0522 222238             | माथाङ्ग                | +91 2525252522     |
|                    | , हेड/सी.ई.ओ. का विवरण                                               |                             |                        |                    |
|                    | विधिन्न प्रत्यान प्रत्या                                             |                             | » निविधा सम्बद्ध क्रमा |                    |
|                    | ायायष्ट्र यहापाः<br>४ ज्यासिंह का ज्या। (अत्यारः अतिलेख के अन्यत्यः) | आधार काल 🔻                  | । पाराट पहुंचान संख्या | 00400400           |
|                    | े व्यावत का नाम (आधार आमलख के अनुसार)                                | सुनाल कुमार                 | ् पदनाम<br>। जीव       | ावत्त एवं लखाधकारा |
|                    | 104                                                                  | ® पुरुष िमहिला िट्रांसजेंडर | ् इमल                  | suneel@nictech.com |
|                    | * टेलीफोन                                                            | +01 0522 225222             | * मोबाइल               | +91 9984000011     |

नियोजक द्वारा पोर्टल पर पंजीकरण कराने के उपरांत अपने संस्थान / कंपनी में उपलब्ध रिक्तियों को सेवायोजन पोर्टल पर अपलोड किया जा सकता है. रिक्तियां अपलोड करने हेतु नियोजक को पोर्टल पर लोग इन करने के उपरांत डैशबोर्ड पेज पर जाना होगा. इस पेज पर प्रदेश के विभिन्न जनपदों में विभिन्न तिथियों में आयोजित होने वाले रोजगार मेलों की सूची प्रदर्शित होगी. नियोजक उक्त तिथियों में होने वाले किसी भी रोजगार मेलें में प्रतिभाग कर सकता है. इस हेतु उसको आयोजित होने वाले रोजगार मेलों की इस सूची में "चूने" बटन पर क्लिक करना होगा.

| डैश बोर्ड पेउ                                                        | T                  |              |                 |                    |                              | चुने                                                           |                 |
|----------------------------------------------------------------------|--------------------|--------------|-----------------|--------------------|------------------------------|----------------------------------------------------------------|-----------------|
| Onl                                                                  | ine S              | ewayoja      | in Man          | agemer             | nt System, Ut                | tar Pradesh                                                    | Services Limite |
| Employer     DashBoard     Profile     Orofile     Orotified Vacancy | Noti<br>6<br>CHECK | fied Vacanci | <sup>es</sup> 🙀 | Unve<br>1<br>CHECK |                              | Verified Vacancies<br>5<br>CHECK DESCRIPTION                   | English         |
| C Notified Vacancy List                                              | Serial             | Rojgar Mela  | Starting        | Last Date          | District(in case of District | Place of Rojgar Mela                                           | Add             |
| 🖸 Applied job Seeker List                                            | 1                  | 942          | 30/06/2018      | 30/06/2018         | Varanasi                     | क्षेत्रीय सेवायोजन कार्यालय परिसर, चौकाघाट, वाराणसी ।          | Choose          |
| C Applied job Seeker List                                            | 2                  | 953          | 30/06/2018      | 30/06/2018         | Barabanki                    | DISTRICT EMPLOYMENT OFFICE, VIMLAL NAGAR,<br>BARABANKI         | Choose          |
| Rep 4                                                                | 3                  | 964          | 30/06/2018      | 30/06/2018         | Balia                        | Govt iti parisar rampur ballia                                 | Choose          |
| 2E.R. 1                                                              | 4                  | 929          | 29/06/2018      | 29/06/2018         | Deoria                       | जिला सेवायोजन कार्यालय जी०आई०टी०आई० परिसर सलेमपुर रोड, देवरिया | Choose          |
| Changed Password                                                     | 5                  | 949          | 29/06/2018      | 29/06/2018         | Agra                         | Regional Employment Xchange Agra                               | Choose          |
| 🗗 Log Out                                                            | 6                  | 955          | 29/06/2018      | 29/06/2018         | Mirzapur                     | क्षेत्रीय सेवायोजन कार्यालय परिसर अनगढ रोड मीरजापुर।           | Choose          |
|                                                                      | 7                  | 958          | 29/06/2018      | 29/06/2018         | Sant Ravidas Nagar           | पुरानी कलेक्टरेट वालीपुर ज्ञानपुर                              | Choose          |
| This is the invalid                                                  | 8                  | 960          | 29/06/2018      | 29/06/2018         | Gonda                        | क्षेत्रीय सेवायोजन कार्यालय सिविल लाईन गोण्डा।                 | Choose          |
| Special Characters<br>List.&!`#\$%^+=[]<>?~ ^                        | 9                  | 963          | 29/06/2018      | 29/06/2018         | Jhansi                       | क्षेत्रीय सेवायोजन कार्यालय परिसर झॉसी।                        | Choose          |
| <ul> <li>if You will be Used<br/>these Characters Then</li> </ul>    | 10                 | 965          | 29/06/2018      | 29/06/2018         | Shahjahanpur                 | जिला सेवायोजन कार्यालय शाहजहाँपुर                              | Choose          |
| they will be remove<br>itself &I`#\$%^+=D<>?~                        | 1234               | 5            |                 |                    |                              |                                                                |                 |
| Λ                                                                    |                    |              |                 |                    |                              |                                                                |                 |

## © 2015

Powered by: NIC

जिसके उपरांत "रिक्तियों का अधिसूचन " पेज खुल जायेगा.उक्त पेज पर नियोजक द्वारा अपेक्षित कर्मचारी का नाम, पदनाम, रिक्तियों की संख्या, वेतन, आयु, शैक्षिक योग्यता, अनुभव, साक्षात्कार/लिखित परीक्षा का विवरण इत्यादि सूचनाएं प्रविष्ट करनी होंगी. . इसके उपरांत सम्बंधित जिले के सेवायोजन अधिकारी द्वारा उक्त नियोजक द्वारा प्रेषित सूचनाओं का सत्यापन किया जाएगा. सत्यापन के उपरांत नियोजक के पंजीकृत मोबाइल एवं ई मेल पर सन्देश प्राप्त होगा कि "आपकी सूचनाओं का सत्यापन कर दिया गया है".

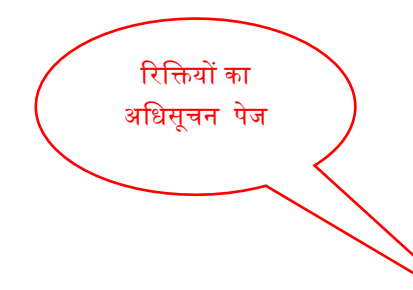

## ऑनलाइन सेवायोजन प्रबंधन प्रणाली, उत्तर प्रदेश

L SHIV SHANAKR -

English Hindi

| 👤 नियोजक                                          | होम / रिक्तियों का अधिसूचन                            |                                                                      |                                                                                          |
|---------------------------------------------------|-------------------------------------------------------|----------------------------------------------------------------------|------------------------------------------------------------------------------------------|
| 角 डैशबोर्ड                                        | 🏭 रिक्तियों का अधिसूचन                                |                                                                      |                                                                                          |
| 🕑 प्रोफाइल                                        | रोजगार मेले का विवरण                                  |                                                                      |                                                                                          |
| 🕑 रिक्तियों का अधिसूचन                            | रोजगार मेला आई०डी०:-942<br>कार्यालय परिसर, चौकाघाट, ब | , प्रारंभ दिनांक:-30/06/2018, अंत दिनांक:-30/06/2018, मे<br>ाराणसी । | ला का स्तर:-ज़िला स्तर, मंडल:-, ज़िला:-वाराणसी, रोजगार मेले का स्थान:-क्षेत्रीय सेवायोजन |
| 🕑 रिक्तियों की सूची                               | ेरिक्तियों का विवरण                                   |                                                                      |                                                                                          |
| 🕑 आवेदित जॉब सीकर की<br>सूची                      | * अपेक्षित कर्मचारी का<br>पदनाम<br>* कार्यो का विवरण  |                                                                      |                                                                                          |
| 🕑 रोजगार मेला में आवेदित<br>जॉब सीकर की सची       | * आयु सीमा (वर्ष)                                     | * न्युनतम Min आधिकतम Max                                             |                                                                                          |
| Cife arre 1                                       | * अपेक्षित वर्ग                                       | ■समस्त ■पुरुष ■महिला ■विकलांग ■भूत पूर्व सैनिक                       |                                                                                          |
| Gigo and o i                                      | रिक्ति की प्रकृति                                     | ●आँन रोल िऑफ रोल िअन्य                                               |                                                                                          |
| <b>िं</b> पासवर्ड परिवर्तन                        | * रिक्तियों की संख्या                                 | * वेतन (प्रति माह)                                                   | चयन करे 👻 वास्तविक वेतन वास्तविक वेतन                                                    |
| 🕒 लोग आउट                                         | * अपाक्षत अभ्याथया का<br>संख्या                       |                                                                      |                                                                                          |
|                                                   | * अंतिम तिथि                                          | 30-06-2018                                                           | * कार्य स्थल PLACE OF WORK (NAME OF THE TOWN AND DISTRICT IN                             |
| • स्पेशल करैक्टर की अमान्य                        | * अपेक्षित जॉब सीकर का                                | राज्य                                                                | जनपद                                                                                     |
| सूची.&!`#\$%^+=[]<>?~ ^<br>• यदि आप इन करैक्टर का | स्थान                                                 | उत्तर प्रदेश 👻                                                       | िसमस्त जनपद                                                                              |
| उपयोग करते है तो वे सिस्टम<br>तारा स्वतः इटा तिए  |                                                       |                                                                      | ्र आगरा<br>                                                                              |
| जायेंगे.&!`#\$%^+=[]<>?~                          |                                                       |                                                                      | जिल्तीगढ़<br>▼                                                                           |
| ^                                                 |                                                       |                                                                      | जोडे                                                                                     |
|                                                   | अनिवार्य योग्यता                                      |                                                                      |                                                                                          |
|                                                   | * शिक्षा समह                                          | चयत करे 🔻                                                            | वर्ग (स्टीम)                                                                             |
|                                                   |                                                       |                                                                      | 11 1 X (A1 2                                                                             |
|                                                   | शिक्षा स्तर                                           |                                                                      | निपय                                                                                     |
|                                                   | TRIVIT COL                                            |                                                                      | 1994                                                                                     |
|                                                   |                                                       |                                                                      |                                                                                          |
|                                                   |                                                       | -                                                                    | · · · · · · · · · · · · · · · · · · ·                                                    |
|                                                   |                                                       |                                                                      | জীষ্ট                                                                                    |
|                                                   |                                                       |                                                                      |                                                                                          |
|                                                   | अपेक्षित अनुभव                                        | प्रथम कर ¥<br>िहाँ िनहीं                                             | वाञ्चना गावा                                                                             |
|                                                   | * बांछनीय भाषा                                        | ्यतन को                                                              | ्योलना ितिसना पढना <b>प</b> वाह                                                          |
|                                                   |                                                       |                                                                      | আই                                                                                       |
|                                                   | ्रसाक्षात्कार/परीक्षा का बिवर                         |                                                                      |                                                                                          |
|                                                   | * परीक्षा प्रकार                                      | □िखित परीक्षा □वाक इन □साक्षात्कार □ग्रुप डिस्कश                     | न ■मेरिट ■शारीरिक दक्षता ■टाइप टेस्ट                                                     |
|                                                   | अनिवार्य प्रमाण पत्र                                  | िहाई स्कूल िइंटरमीडिएट िस्रातक                                       | िपरास्नातक िआई टी आई िडिप्लोमा                                                           |
|                                                   | · <del>.</del>                                        | ■जाति प्रमाण पत्र ■अनुभव प्रमाण पत्र ■विकलांग प्रमा                  | ण पत्र ⊟भूतपूर्व सैनिक िखिलाड़ी िस्वतंत्रता संग्राम सेनानी                               |
|                                                   | • स्थान                                               |                                                                      | hour inne Minute                                                                         |
|                                                   |                                                       |                                                                      | )                                                                                        |
|                                                   | * अन्य प्रासंगिक सूचना                                |                                                                      |                                                                                          |
|                                                   | रिक्ति भर्ती/विवरण(पीडीऍफ़)                           | Choose File No file chosen                                           |                                                                                          |
|                                                   |                                                       |                                                                      |                                                                                          |
|                                                   |                                                       | सुराशत कर कोसेल कर वापस जाय                                          |                                                                                          |

Powered by: NIC

उक्त सत्यापन के उपरांत यह रिक्तियां पोर्टल के होम पेज के "प्राइवेट नौकरिया" लिंक पर प्रदर्शित होने लगेंगी. अभ्यर्थी उक्त लिंक पर क्लिक कर इच्छित्त नौकरियों हेतु आवेदन कर सकता है. नियोजक द्वारा साक्षात्कार तिथि से तीन दिन पूर्व आवेदित अभ्यर्थियों को शोर्ट लिस्ट किया जायेगा. इस हेतु नियोजक अपने डैश बोर्ड के "रोजगार मेलें में आवेदित जॉब सीकर की सूची" लिंक पर क्लिक करेंगे. इससे "रोजगार मेलें में आवेदित जॉब सीकर की सूची" पेज खुल जायेगा. उक्त पेज पर अपनी कंपनी एवं रोजगार मेले की आई डी को चुनकर "खोजे" बटन पर क्लिक करें. जिससे नियोजक को उक्त पेज पर आवेदित जॉब सीकर की सूची प्राप्त हो जाएगी जिसमे अभ्यर्थी के नाम के सामने टिक करके उनको नियोजक द्वारा शोर्ट लिस्ट किया जा सकेगा. शोर्ट लिस्टेड किये गये अभ्यर्थी के नाम के सामने टिक करके उनको नियोजक द्वारा शोर्ट लिस्ट किया जा सकेगा. शोर्ट लिस्टेड किये गये अभ्यर्थीयों को सेवायोजन अधिकारी द्वारा एस0एम0एस0 एवं ई मेल के माध्यम से रोजगार मेलें के स्थान, दिनांक एवं समय की जानकारी दी जाएगी. रोजगार मेलें में चयन के उपरांत नियोजक द्वारा चयनित अभ्यर्थियों की सूची सम्बंधित सेवायोजन अधिकारी को उपलब्ध कराएगा.

| 🏫 जॉबरीकर निर                                                                                                    | पोजक सरकारी नौकरियां प्रा                                                                                                    | इवेट नौकरियां संपर्क करें हमा                                                                         | रंबारे में ग्लॉगइन करें लि:4                                  | पुल्क अकाउंट बनाए                             |
|----------------------------------------------------------------------------------------------------|----------------------------------------------------------------------------------------------------|----------------------------------------------------------------------------------------------------|---------------------------------------------------------------|-----------------------------------------------|
| ≁ रिक्तियां                                                                                                    |                                                                                                    |                                                                                                    |                                                               | 🛤 सहत्वपूर्ण नौकरियां                         |
| प्राइवेट नौकरियां सरकारी नौकां                                                                                                    | ear frances into distriction                                                                                                  |                                                                                                    |                                                               | कर्मचारी चयन आयोग                             |
| <b>किरियां</b><br>रोजगार मेला नौकरियां 👻                                                                                                    | वेलन सीमा (मासिक)<br>समस्त •                                                                                                  | रोफटर<br>रागरत                                                                                        |                                                               | लोक सेवा आयोग उ.प्र.                          |
| जेला<br>समस्त                                                                                                    | शैक्षिक योग्यता<br>समस्त                                                                                                    | •ahar                                                                                                 |                                                               | उ.प्र. अधीनस्थ सेवा चयन आयोग                  |
|                                                                                                    |                                                                                                    |                                                                                                    |                                                               | <u>उ.प्र. पुलिस भर्ती एवं प्रोन्नति बोर्ड</u> |
| ो. स्वाक इस्टाटपूर आफ प्रातालहा थ<br>अनिवार्थ रीखिक सोग्पदा : जानक, वी<br>Rojgar Mela I.D.:-978, Start Dat<br>of Rojgar Mela:-Regional Employ          | ve-04/07/2018, End Date:-04/07/20<br>ment Exchange, Meerut. Experien                                                          | 018, Level of Mela:-District Level, Di<br>ce Must Preference.                                         | * 📾 अलिम तिथि 04-07-2018<br>vision:-, District:-Meerut, Place | <u>उ.प्र. पॉवर कॉर्परिशन लिमिटेड</u>          |
| 🖈 चेतन प्रति माह : रु. 12000                                                                                                    |                                                                                                    |                                                                                                    | <u> ि रिकि विवरण 🔍 आवेदन करें</u>                             | आई. बी. पी. एस.                               |
| 2. स्टार्फ इंग्स्टीटयूट आफ परीनेलिटी व<br>अनिवार्थ सैक्षिक योग्यता : एकाएससी/<br>Rojgar Mela I.D.:-978, Start I<br>Division:-, District:-Meerut, Place | ल्लाडुक्शन एवं स्थिल डवलपसेल्ट, आर0जी<br>इंटरमीडिएट,<br>Date:-04/07/2018, End Date:-04/07<br>of Rojgar Mela:-Regional Employn | 10 इन्टर कालिज के सामने मेरठ- Custor<br>7/2018, Level of Mela:-District Lev<br>nent Exchange, Meerut. | ner Care Executive<br>el, 🏙 গ্রনিম নিশি 04-07-2018            |                                               |
| 🗡 वतन प्रति साह : रु. 8100                                                                                                    |                                                                                                    |                                                                                                    | <u>ि रिकि विवरण</u> <b>अ</b> लेवन करें                        |                                               |
| 3. EDAYZZ IT SOLUTION PVT<br>ৰনিবাৰ্ণ শীজিক বাঁদৰৱা : আৰক,<br>MUST HAVE THE EXPERIENC<br>KNOWLEDGE ABOUT THE SAL                                       | E IN SALES , MUST HAVE PRESE<br>ES, HAVING EXPERIENCE IN TE                                                                   | ENTABLE , MUST HAVE THE GOO<br>LECOM INDUSTRY                                                         | ার্জি রাহিম হিণি 06-07-2018<br>D COMMUNICATION , GOOD         |                                               |
| 🖈 वेतन प्रति साह : रु. 15000                                                                                                    |                                                                                                    |                                                                                                    | <u>ि रिकि विवरण</u> <b>अ</b> वेषन करें                        |                                               |
| <ol> <li>GLOBAL GREEN BIO PLAN</li></ol>                                                                                                    | TEC TECHNOLOGY PVT LTD-<br>القَّامَةِ عَمَامَةُ اللَّهُ المَّامَةُ المَّامَةُ المَّامَةُ المَّامَةُ المَّامَةُ المُ           | sales exicutive                                                                                       | 🏙 अंतिम तिथि 10-07-2018                                       |                                               |
| 🖈 वेतन प्रति माह : रु. 9000                                                                                                    |                                                                                                    |                                                                                                    | 🔗 <u>रिक्ति विवरण</u> Ο <u>आवेदन करें</u>                     |                                               |
| 5. Raghuvanshi Security Servi<br>জনিবাৰ্থ পৰিকে যীৰ্ষ্যৱা : দূৰদ্যবা/<br>we need both male and female                                                  | ces- Security Guard<br>धरनी डिएट,<br>candidates should be physically fit                                                      | and no criminal record we need bo                                                                     | 📾 গ্ৰাণিম নিশি 27-06-2018<br>th male and female candidates    |                                               |
| should be physically fit and no cr<br>त्र बेलन प्रति माह : र. 7500                                                                                     | iminal record He or she should be p                                                                                           | physically fit                                                                                        | <u> रिलि विवरण</u> <b>9</b> आवेदन करें                        |                                               |
| 6. BABA SHIV BIO TECHNOL<br>জনিবাৰ্থ ধীজিক বীন্ধবায় : इंटरमीडिए<br>CALL US ON 9411214610, 790                                                         | <mark>OGY PLANT PVT. LTD- Sales E</mark><br>হৰিজান/<br>8443112 Call us on 9411214610, 7                                       | ducated<br>96443112                                                                                   | <b>विक्र निनि</b> 27-06-2018                                  |                                               |
| × 444 314 418 : 8, 7000                                                                                                    |                                                                                                    |                                                                                                    | 3. TAM HANN O MARK AT                                         |                                               |
| 7. GARVIN GENETICS LTD<br>লনিবার্গ ধীজিক খীম্থবা : হততদোত্তি<br>Extra Benefits:-Commission,Ince                                                        | Sales Executive,Agriculture Offi<br>एट/इंटरमीडिएटकला/इंटरमीडिएटविज्ञान/इं<br>antive,DA,Petrol                                 | cer<br>डरमीडिएटवाणिज्य/                                                                               | 📷 अंतिम तिथि 28-06-2018                                       |                                               |
| अल्ला प्रान भाषु : २. ७७००                                                                                                    |                                                                                                    |                                                                                                    | S. Islas laara O Mada ar                                      |                                               |
| 8. SUZUKI MOTOR GUJARAT<br>अनिवार्थ सैक्षिक योग्यता : वेल्डर(<br>जिंदर/दर्थर/वशीनदर्थ्त/दलेक्ट्रीलियन/दूल,<br>http://www.globalauzuki.com/             | िPVT LTD- FTC / COMPANY TR<br>गैरा औरङलेविड्कः)/मैकेलिकः(डीजल)/मैकेलिक<br>डुडाई-सेकर/                                         | tANEES<br>ट्रैकटर/पी.पी.ओ/पेंटर(शामाल्य)/वैकेलिक(वाह                                                  | ল)/ 🖬 এলিম নিশি 20-07-2018                                    |                                               |
| 🖈 वेतन प्रति माह : रु. 16200                                                                                                    |                                                                                                    |                                                                                                    | <u> ि रिक्ति विवरण</u> <b>्</b> <u>आवेदन करें</u>             |                                               |
| 9. MBT Krishi Mart Private Lim<br>अनिवार्थ शैक्षिक योग्यता : জাतक,<br>Deserving Candidates                                                             | ited- Block Officers(Sales Office                                                                                             | rs) and District Project Manager                                                                      | 🛗 अंतिम तिथि 04-07-2018                                       |                                               |
| 🗡 वेतन प्रति माह : इ. 12500                                                                                                    |                                                                                                    |                                                                                                    | <u>ि रिकि विवरण</u> <b>ा</b> तेयन करें                        |                                               |
| 10. SBI Life Insurance Compa<br>ৰনিবাৰ্থ গীজিক গীম্বলা : হত্তগ্ৰীজি<br>above given salary is not fixed it<br>figures, its a commission based t         | ny- Life mitra<br>एड/इंडरमीडिएडकला/इंडरमीडिएडविजान/इं<br>३ a tentative monthly income only.<br>position.                      | sरमीडिएडवाणिञ्ज/<br>earning may be less or more deper                                                 | 🛗 अंतिम নিশি 27-06-2018<br>ding upon individuals business     |                                               |
| 🗡 वेतन प्रति माह : रु. 15000                                                                                                    |                                                                                                    |                                                                                                    | 🖉 हिल्लि विवरण 🗿 आवेषन करें                                   |                                               |
| प्रथम पेज 2 3 4 5                                                                                                    | 6 7 8 9 10 11                                                                                                    | 12 13 14 15 अस्तिय                                                                                    | । नेरजा                                                       |                                               |
|                                                                                                    |                                                                                                    |                                                                                                    | प्रति पुष्ठ : 10 🔹                                            |                                               |
|                                                                                                    | -                                                                                                    |                                                                                                    |                                                               | Employee's State                              |

"<mark>पासवर्ड परिवर्तन</mark>" लिंक पर क्लिक कर नियोजक अपना पासवर्ड परिवर्तन कर सकता है. "लॉग आउट" लिंक पर क्लिक कर नियोजक वापस लोग इन पेज पर पहुँच जाता है.

| Ohil                                        | ne Sewayojan 1             | Nanagement System, Ottar Pradesh                                                                                                    | L Surevin BPO Services Limited - |
|---------------------------------------------|----------------------------|----------------------------------------------------------------------------------------------------|----------------------------------|
|                                             |                            |                                                                                                    | English Hi                       |
| Employer                                    | होम / पासवडं परिवर्तन      |                                                                                                    |                                  |
| ✿ DashBoard                                 | पासवर्ड परिवतन             | T.                                                                                                    |                                  |
| C Profile                                   | पुराना पासवर्ड *           |                                                                                                    |                                  |
| CNotified Vacancy                           | नया पासवर्ड *              |                                                                                                    |                                  |
|                                             | पासवर्ड की पुष्टि कीजिये * |                                                                                                    |                                  |
| Votified Vacancy List                       |                            | नोट्स :                                                                                                    |                                  |
| C Applied job Seeker List                   |                            | <ul> <li>(1) पासवर्ड कम से कम 8 और अधिकतम 12 वर्णों का होना चाहिए.</li> <li>(2) कम से कम एक वर्ण अपर केस में एवं एक लोजर केस में होना अनिवार्य है.</li> </ul> |                                  |
| C Applied job Seeker List<br>in Rojgar Mela |                            | (3) पालवर्ष्ट में कम ते कम एक नेयल ते होता चाहिए.<br>(4) पालवर्ष्ट में कम ते कम एक नेयल तेनेकर भी होता चाहिए.<br>(5) स्पेशल कर्पैकटर की मान्य सूनी. @ # \$ *  |                                  |
| ØE.R. 1                                     |                            | परिवर्तन करे रिसेट वापस जाए                                                                                                    |                                  |
| Changed Password                            |                            |                                                                                                    |                                  |
| 🕞 Log Out                                   |                            |                                                                                                    |                                  |
|                                             |                            |                                                                                                    |                                  |
| This is the invalid                         |                            |                                                                                                    |                                  |
| Special Characters                          |                            |                                                                                                    |                                  |
| List.&! #\$%^+=[ <>?~ ∩                     |                            |                                                                                                    |                                  |
| these Characters Then                       |                            |                                                                                                    |                                  |
| they will be remove                         |                            |                                                                                                    |                                  |
| itself.&!`#\$%^+=[]<>?~                     |                            |                                                                                                    |                                  |
| ^                                           |                            |                                                                                                    |                                  |
|                                             |                            |                                                                                                    |                                  |
| © 2015                                      |                            |                                                                                                    | Powered by: NIC                  |